# Código Secundario

| Versión | Autor del documento | Fecha      |
|---------|---------------------|------------|
| 0.1     | Xavier Moreno       | 26-10-2022 |

# Introducción

Varias farmacias han destacado la necesidad de que la facturación de los pedidos que se realizan en sus farmacias de Fmasonline, se les hiciera a través de otro código (normalmente asociada a empresa SL) en lugar de su código principal. Uno de los principales problemas que conlleva el cambio de código, es que hay una cantidad importante de productos (medicamentos, productos restringidos vía ley, etc.) los cuales sólo pueden facturarse por el código principal de la farmacia. Adicionalmente, todos los informes financieros (pedidos y devoluciones), deberían de discriminar cada producto entre los distintos códigos que tuviera la farmacia. Por último, mencionar que es una funcionalidad que se quiere dar sólo a Farmacias Fmas, por lo que el desarrollo se ha llevado a cabo, únicamente en las farmacias extendidas.

# Desarrollo

Para poder llevar a cabo la adaptación de un código secundario a las farmacias, se han tenido que llevar a cabo multitud de cambios a nivel de farmacia, productos, pedidos y devoluciones. La idea principal es que la sensación a nivel de web no cambie, esto es, el pedido realizado por el cliente se siga comportanto como un único pedido y, simplemente, a nivel de interacción con ERP-SAP, se desglose el pedido según la configuración establecida.

## Nuevas preferencias

A nivel de producto, se ha incluído un nuevo campo, que se rellena con la importación diaria de productos, que recoge la categorización IQVIA del producto.

| Extra                    |                                                                                  |
|--------------------------|----------------------------------------------------------------------------------|
| Catálogo General         | Sí ✓<br>▲ Indica si el producto es del Catálogo General de<br>HEFAME             |
| Promocionado Fmas        | No ✓<br>▲ Indica si es el producto se encuentra actualmente en<br>promoción Fmas |
| Código de Producto *     | 068888<br>Codigo de producto de HEFAME                                           |
| Codigo Ean               | 0033984008007                                                                    |
| Volumen                  | 225000  Volumen del producto                                                     |
| Promociones Fmas Activas | Promociones Fmas en las que el producto se<br>encuentra                          |
| Encargo *                | No  Indica si es un producto de encargo                                          |
| Categorización IQVIA     | X01A8  A Indica el código de IQVIA                                               |

Este nuevo valor se va a usar para discrimiar los productos que deben ir únicamente por el código principal de la farmacia. Para especificar qué categorías están excluidas por el código secundario, se ha definido un campo en **Sistema > Configuración > Fmas Comunicaciones > Api Pedidos** en el cual se incluyen, separados por comas, todas las categorías excluídas.

### Api Pedidos

| Configuración gonoral         |                                                                                                    |          |
|-------------------------------|----------------------------------------------------------------------------------------------------|----------|
| Configuración Api Stock de Pr | oductos                                                                                                    |          |
| Valores del entorno           | {                                                                                                    | [GLOBAL] |
| Headers                       | ▲ Json entorno => url {     "x-user":"fmas",     "x-salt":"123456",     "x-password":"fmasUser=",     "x-hash":"MD5", | [GLOBAL] |

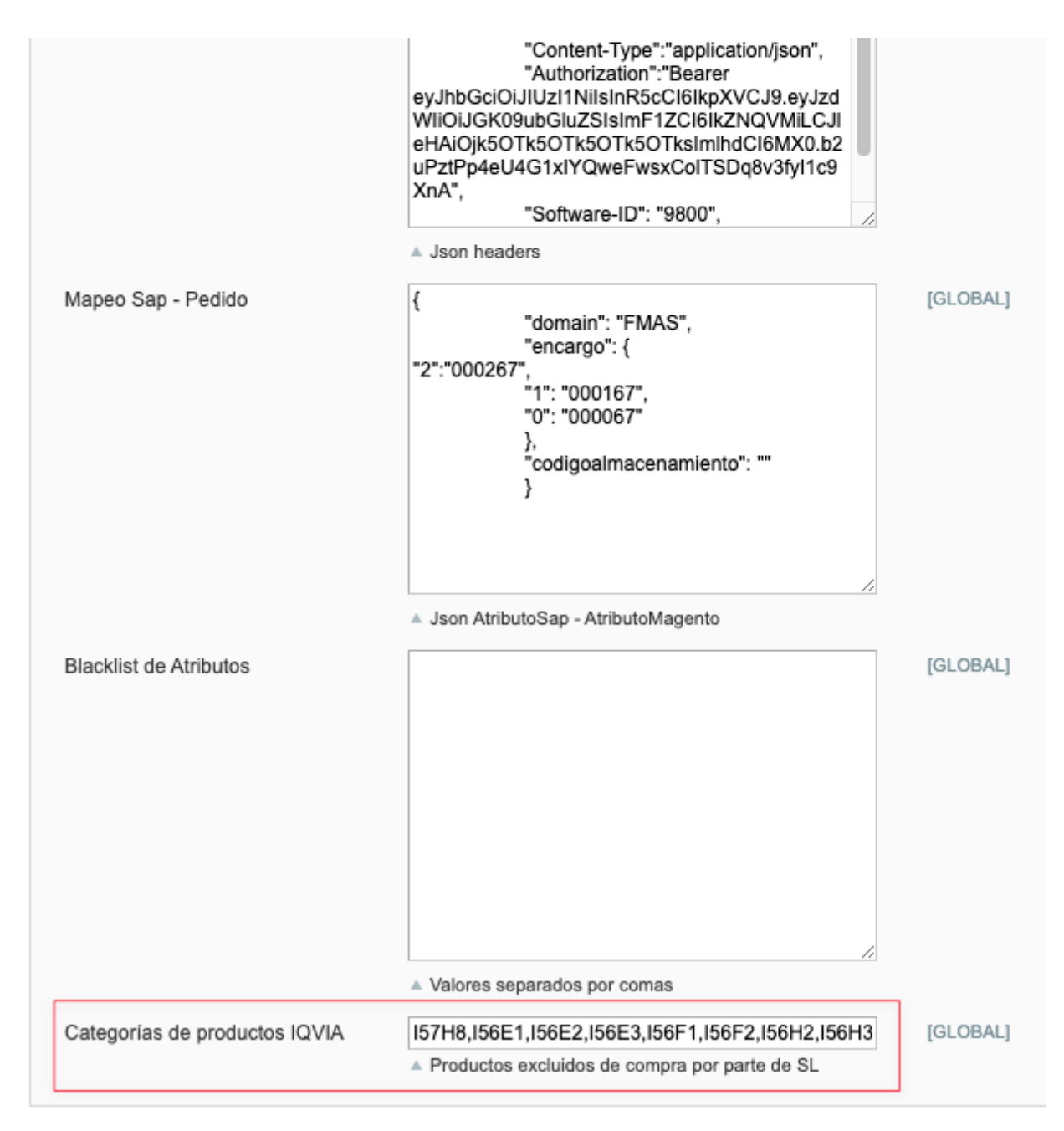

Para que una farmacia pueda incluir un nuevo código SAP, primero debe incluir la información en sus preferencias **Gestión > Datos Farmacia**. Una vez ahí, completar la información relativa a *Código Secundario*.

| Recoge GRATIS en ho                                              | ras en tu farmacia. Más de 18000 prod | uctos a tu disposición. E               | Envio a domicílio GRATIS a partir de 50€ de compra. |
|------------------------------------------------------------------|---------------------------------------|-----------------------------------------|-----------------------------------------------------|
| Tu farmacia<br>más cerca<br>de ti                                | Farmacia Real<br>de Ontinyent         | Busca entre más de 18.0<br>Parafarmacia | 000 productos<br>Aedicamentos                       |
| PRODUCTOS MI FARMACIA                                            | PROMOCIONES OFERTAS DESTACADAS        | S TOP VENTAS MARC                       | AS MEDICAMENTOS F+ CLUB                             |
| Mi cuenta                                                        |                                       | Información E                           | xtra - Farmacias                                    |
| Libreta De Direcciones                                           | Datos de la Farmacia                  |                                         |                                                     |
| Notificaciones                                                   | *Nombre:                              |                                         | *NIF:                                               |
| F+ Glub                                                          | Farmacia Real de Ontinyent            |                                         | 123123123G                                          |
| Gestión                                                          | *Horario de Apertura:                 |                                         |                                                     |
| Panel De Control De La Cuenta<br>Soporte Técnico<br>Material PLV | 09:30 a 13:45 y 17:00 a 20:00         | Sábados de 10:00 a 13:45                | .<br>No cerramos por vacaciones.                    |
| Datos Farmacia<br>Pedidos (Ventas)                               | Nombre Licenciado/a:                  |                                         | Apellido Licenciado/a:                              |
| Mis Clientes<br>Devoluciones                                     | Farmacia                              |                                         | Infarma 2019                                        |
| Mis Articulos<br>Importar                                        | Nº de Colegiado/a:                    |                                         | Nº de Autorización Sanitaria:                       |
| Mis Categorias<br>Mis Facturas                                   | 5465464                               |                                         | M-6546-F                                            |
| MIS Abonos<br>Tutoriales                                         | Nombre del Colegio de Farmacé         | iticos:                                 |                                                     |
| Kiosco                                                           | Muy Ilustre Colegio Oficial de I      | Farmacéuticos de Valencia               |                                                     |
| Configuración                                                    |                                       |                                         |                                                     |
| Pedidos Abiertos<br>Histórico Pedidos                            | Código Secundario                     |                                         |                                                     |
| Tutonales Kiosco                                                 | Código SAP secundario:                |                                         | CIF asociado:                                       |
|                                                                  | 0010100415                            |                                         | SL1234567                                           |
|                                                                  | Razón Social:                         |                                         |                                                     |
|                                                                  | Farmacia SL                           |                                         |                                                     |
|                                                                  |                                       |                                         |                                                     |
|                                                                  |                                       |                                         |                                                     |

Todos los campos son obligarios, dado que son necesarios para crear la facturación al cliente.

# Creación de pedido y Facturación al cliente

Cuando un cliente lleva a cabo un pedido, su forma de interactuar y mostrar la información no se ve modificada. A nivel de pedidos, su vista es única, y simplemente es a nivel de facturación donde ve reflejado las distintas empresas (códigos) que le han vendido, distinguiendo a este nivel, cada línea de pedido. A continuación se muestra un ejemplo de como quedaría a nivel de cliente:

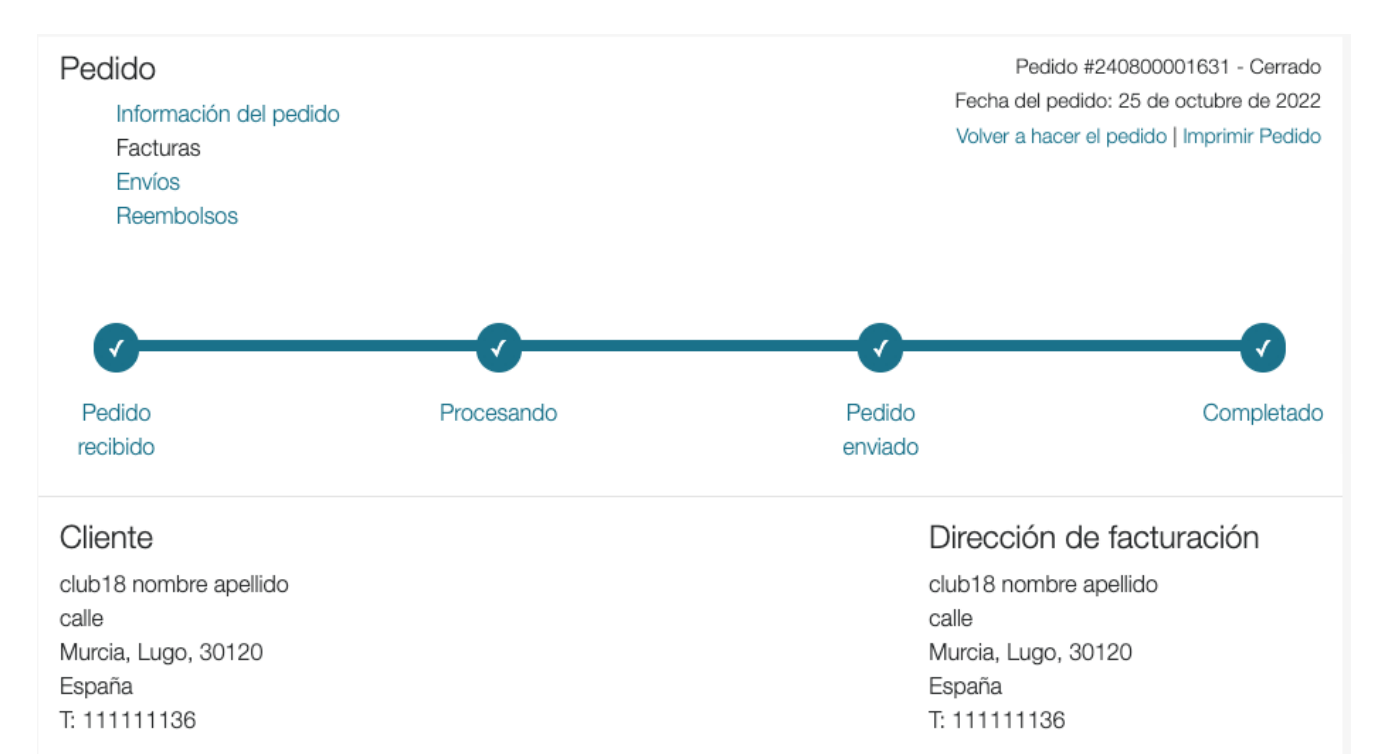

MRW - Envío 1-2 días

Pago con tarjeta

#### Imprimir Todas las Facturas

### Factura #24080000736 | <u>Imprimir Factura</u> Artículos facturados.

| Nombre de Producto                                 | Sku    | Precio  | Cantidad<br>Facturada | IVA | Total   |
|----------------------------------------------------|--------|---------|-----------------------|-----|---------|
| Oral-B essential floss seda dental menta 50m       | 384040 | 2,27 €  | 1                     | 21% | 2,27 €  |
| Mascarilla higiénica Tecnol Health niños negra 10u | 120109 | 2,58 €  | 4                     | 4%  | 10,32 € |
| Hylo dual colirio lubricante 10ml                  | 173050 | 12,36 € | 1                     | 10% | 12,36€  |
| Chelino toallitas infantiles 60 unidades           | 168276 | 1,48€   | 1                     | 21% | 1,48€   |

Total 26,43 €

Manipulación y expedición 5,99 €

Impuestos 3,21 €

Suma total 32,42 €

### Y la factura asociada a dicho pedido:

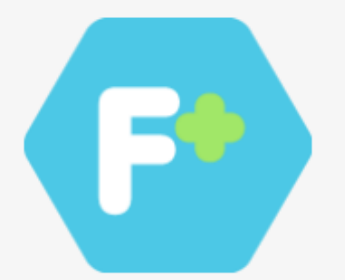

### **FACTURA**

Farmacia Real de Ontinyent NIF:123123123G \*//9654 Ontinyent,Madrid 46870

Método de envío: MRW - Envío 1-2 días Método de pago: Pago con tarjeta

Correo electrónico: club18@hefame.es

#### Dirección de Envío:

club18 nombre apellido calle Murcia, Lugo, 30120 España T: 11111136

#### Pedido: 240800001631

Fecha del pedido: 25 de octubre de 2022

Factura: 24080000736

#### Dirección de facturación:

club18 nombre apellido calle Murcia, Lugo, 30120 España T: 11111136

| Nombre de Producto                                    | Cod.<br>Nacional | Precio | Cantidad | IVA | Total  |
|-------------------------------------------------------|------------------|--------|----------|-----|--------|
| Mascarilla higiénica Tecnol Health niños<br>negra 10u | 120109           | 2,58€  | 4        | 4%  | 10,32€ |

|                |        | IVA |        |
|----------------|--------|-----|--------|
|                | 4%     | 10% | 21%    |
| Base Imponible | 2,48 € | -   | -      |
| Impuestos      | 0,40 € | -   | -      |
| Subtotal       | 2,88 € | -   | -      |
| Total          |        |     | 2,88 € |

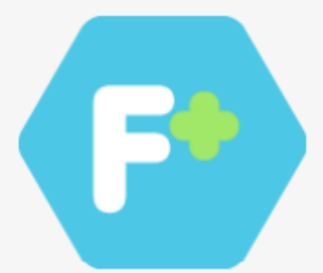

### **FACTURA**

Farmacia SL NIF:SL1234567 \*//9654 Ontinyent, Madrid 28080

Método de envío: MRW - Envío 1-2 días

Método de pago: Pago con tarjeta

Correo electrónico: club18@hefame.es

### Dirección de Envío:

club18 nombre apellido calle Murcia, Lugo, 30120 España T: 11111136

### Pedido: 240800001631

Fecha del pedido: 25 de octubre de 2022

Factura: 24080000736

#### Dirección de facturación:

club18 nombre apellido calle Murcia, Lugo, 30120 España T: 11111136

| Nombre de Producto                              | Cod.<br>Nacional | Precio | Cantidad | IVA | Total  |
|-------------------------------------------------|------------------|--------|----------|-----|--------|
| Oral-B essential floss seda dental menta<br>50m | 384040           | 2,27€  | 1        | 21% | 2,27€  |
| Hylo dual colirio lubricante 10ml               | 173050           | 12,36€ | 1        | 10% | 12,36€ |
| Chelino toallitas infantiles 60 unidades        | 168276           | 1,48€  | 1        | 21% | 1,48€  |

|                |    | IVA     |         |
|----------------|----|---------|---------|
|                | 4% | 10%     | 21%     |
| Base Imponible | -  | 11,24 € | 3,10 €  |
| Impuestos      | -  | 1,12 €  | 0,65€   |
| Subtotal       | -  | 12,36 € | 3,75 €  |
| Total          |    |         | 16.11 € |

También se ha aprovechado la modificación en la factura, para incluir la distinción de los distintos tipos de IVA de los productos.

# Exportación de pedidos a SAP

Cuando un cliente realiza un pedido en una farmacia con doble código, y este además dispone de productos excluidos por códigos IQVIA (o medicamentos), a la hora de

transmitir el pedido a SAP, en el proceso de formar el envío de la información, se separan en pedidos distintos los productos, así como la cabecera de los propios pedidos, de forma que un pedido hecho por un cliente podría convertirse hasta en 3 pedidos a SAP (productos para el código principal, para el código secundario y para productos de encargos).

Un aspecto importante es que, a la hora de transmitir los distintos pedidos, alguno de ellos podría fallar. A priori, un pedido de Magento no se considera completamente enviado a SAP, hasta que todos los pedidos que lo componen, no se han enviado correctamente (importante destacar que, si algún producto da falta, no se considera un error). Por tanto, si no están todos los pedidos pasados, se reintentará cada 5 minutos los pedidos que dan error hasta que finalmente pasen.

Adicionalmente, en la información del pedido en la base de datos de Magento, se almacena ahora la información de respuesta de SAP para, de esta forma, tener una traza completa de la información durante este proceso.

```
"sap": {
    "total": 2,
    "ok": {
      "240800001630": [
        {
          "numeroPedido": "9ad77f6cc90a1b37535cfc88",
          "codigoCliente": "0010100415",
          "codigoAlmacenServicio": "RG01",
          "numeroPedidoOrigen": "240800001630",
          "tipoPedido": "000067",
          "fechaPedido": "25/10/2022 12:33:30",
          "lineas": [
            {
              "orden": 1,
              "codigoArticulo": "120109",
              "descripcionArticulo": "MASCARILLA QUIR IIR NIÑOS NEGRA 10
UND",
              "cantidad": 4,
              "codigoAlmacenServicio": "RG01"
            }
          ],
          "numerosPedidoSap": [
            2075064998
          ],
          "cabeceras": {
            "http_code": "HTTP/1.1 201 Created",
            "Date": "Tue, 25 Oct 2022 10:33:30 GMT",
            "Server": "Apache",
            "Access-Control-Allow-Origin": "*",
            "Access-Control-Expose-Headers": "X-txId,Software-ID,Content-
Api-Version",
            "X-TxID": "6357bb7ab66617b4fde08d84",
            "Software-ID": "0026",
            "Content-Api-Version": "3.4.11",
            "Content-Type": "application/json; charset=utf-8",
            "Content-Length": "386"
```

```
},
          "importe": 2.58
        }
      ],
      "sl240800001630": [
        {
          "numeroPedido": "f8f8447a99196f6f260db398",
          "codigoCliente": "0010101560",
          "codigoAlmacenServicio": "RG01",
          "numeroPedidoOrigen": "240800001630",
          "tipoPedido": "000067",
          "fechaPedido": "25/10/2022 12:33:32",
          "lineas": [
            {
              "orden": 1,
              "codigoArticulo": "165774",
              "descripcionArticulo": "PAÑAL CHELINO LOVE T/3 4-10 KG 36
UDS",
              "cantidad": 1,
              "codigoAlmacenServicio": "RG01"
            },
              "orden": 1,
              "codigoArticulo": "168276",
              "descripcionArticulo": "CHELINO TOALLITAS INFANTILES 60 UNDS
• ",
              "cantidad": 1,
              "codigoAlmacenServicio": "RG01"
            },
              "orden": 1,
              "codigoArticulo": "173050",
              "descripcionArticulo": "HYLO-DUAL COLIRIO LUBRICANTE 10 ML
(IMP)",
              "codigoArticuloSustituyente": "106864",
              "cantidad": 1,
              "cantidadFalta": 1,
              "codigoAlmacenServicio": "RG01",
              "incidencias": [
                {
                  "codigo": "LIN-PED-WARN-002",
                  "descripcion": "NO PERMITIDO EN TIPO DE PEDIDO"
                }
              ]
            },
              "orden": 1,
              "codigoArticulo": "176478",
              "descripcionArticulo": "LIPOK 30 CAPSULAS",
              "cantidad": 1,
              "codigoAlmacenServicio": "RG01"
            }
          ],
          "numerosPedidoSap": [
            2075064999
```

```
],
          "cabeceras": {
            "http code": "HTTP/1.1 201 Created",
            "Date": "Tue, 25 Oct 2022 10:33:32 GMT",
            "Server": "Apache",
            "Access-Control-Allow-Origin": "*",
            "Access-Control-Expose-Headers": "X-txId,Software-ID,Content-
Api-Version",
            "X-TxID": "6357bb7b4ba266e584366660".
            "Software-ID": "0026",
            "Content-Api-Version": "3.4.11",
            "Content-Type": "application/json; charset=utf-8",
            "Content-Length": "950"
          },
          "importe": 32.53
        }
      1
    },
    "ko": []
```

## **Informes financieros**

Una de las consecuencias directas de añadir el código secundario, era la modificación de los distintos informes financieros para que reflejaran a qué empresa y qué cantidad corresponde de cada pedido realizado.

## **Informe de Pedidos**

En los informes financieros, se obtiene la información de los distintos pedidos enviados a SAP, y en función de los productos y la empresa, genera una nueva línea separando, en cada caso, el importe correspondiente en función de los productos enviados. Hay que destacar que, si el pedido dispone de descuentos, gastos de envío o comisiones, estas se van a facturar a través de la empresa de código secundario, dado que es la más propensa a poder aplicar descuentos, etc.

```
"Codigo SAP", "Importe Total", "Codigo Pedido", Fecha
0010101560, "21,61",240800001617, "2022-10-24 08:34:15"
0010101560, "28,60",240800001618, "2022-10-24 08:51:20"
0010101560, "26,16",240800001619, "2022-10-24 08:58:23"
0010101560, "32,37",240800001620, "2022-10-24 11:11:14"
0010101560, "23,93",240800001621, "2022-10-24 11:48:10"
0010101560, "33,34",240800001622, "2022-10-24 16:01:20"
0010100415, "2,58",240800001631, "2022-10-24 12:32:25"
0010101560, "22,10",240800001631, "2022-10-24 12:32:25"
```

## Informe de Devoluciones

Respecto a las devoluciones, se han rehecho completamente de forma que recojan la información de los distintos códigos, así como más cómoda para los compañeros de

soporte, de forma que no tengan que enviar un email posterior con el importe real devuelto.

Para completar la devolución, en el detalle de un pedido (con métodos de pago Redsys y PayPal), está el botón de **Devolución manual**.

| our | revenue and lower TCO with this free offer f                                    | from Magenio. Leer detailes                           |      |                                                                                  | Tiene 1 critico, 2 mayor y                                                            |
|-----|---------------------------------------------------------------------------------|-------------------------------------------------------|------|----------------------------------------------------------------------------------|---------------------------------------------------------------------------------------|
|     | 📳 Pedido # 240800001606   2                                                     | 20/10/2022 11:45:55                                   |      |                                                                                  | Volver atrás     Cambio de estado     Devolución Manual     Envíar Correo electrónico |
| ı.  | Pedido # 240800001606 (El correo                                                | electrónico de confirmación del pedido fue enviado)   |      | Información de Cuenta                                                            |                                                                                       |
|     | Fecha del pedido                                                                | 20/10/2022 11:45:55                                   |      | Nombre del Cliente                                                               | club18 nombre club18 apellido                                                         |
|     | Estado del pedido                                                               | Completado                                            |      | Correo electrónico                                                               | club18@hefame.es                                                                      |
|     | Comprado de                                                                     | SALORT LLORCA, CESAR<br>SALORT LLORCA, CESAR          |      | Grupo de Clientes                                                                | General                                                                               |
|     | Realizado desde IP                                                              | SALUKI LLUKUA, JESAR<br>10.128.3.10 (185.103.127.200) |      |                                                                                  |                                                                                       |
|     | Dirección de facturación                                                        | Ec                                                    | itar | Dirección de Envío                                                               |                                                                                       |
|     | club18 nombre apellido<br>calle<br>Murcia, Lugo, 30120<br>España<br>T: 11111136 |                                                       |      | club18 nombre apellido<br>calie<br>Murcia, Lugo, 30120<br>España<br>T: 111111136 |                                                                                       |
|     | Información de pago                                                             |                                                       |      | Envio & Información de Manipula                                                  | ción                                                                                  |
|     | Pago con tarjeta<br>El pedido fue realizado usando EUE                          | R                                                     |      | Seguimiento del pedido<br>MRW - Envío 1-2 días 5.99 €                            |                                                                                       |

Tras pulsar en él, aparecerá un formulario con las distintas devoluciones abiertas del pedido. De esta forma, se puede introducir los distintos importes por cada devolución (lo normal es disponer de una devolución abierta). En cada caso se mostrará el coste de los productos a devolver, así como la devolución recomendada, en base a descuentos o gastos de envío gratuitos que dejan de serlo. Soporte es libre de introducir cualquier valor, pero el importe marcado en cada caso, será el valor que se

toma en los informes de devolución.

| lido: 240800001606                |                                        |
|-----------------------------------|----------------------------------------|
| atos del pedido                   | Farmacia: SALORT LLORCA, CESAR SALORT  |
|                                   | LLORCA, CESAR SALORT LLORCA, CESAR     |
|                                   | Cliente: club18 nombre club18 apellido |
|                                   | Email: club18@hefame.es                |
|                                   | Envio: MRW - Envio 1-2 días            |
|                                   | Status: complete                       |
|                                   | State: complete                        |
|                                   | Importe Total: 19.5                    |
|                                   | F+ CLUB: 0                             |
| d devolución                      | 412                                    |
| evolución Recomendada             | 1.48                                   |
| antidad a devolver                | 0                                      |
| helino toallitas infantiles 60    | Precio producto: 1.48€                 |
| nidades                           | Cantidad producto: 1                   |
| d devolución                      | 414                                    |
| evolución Recomendada             | 2.27                                   |
| antidad a devolver                | 0                                      |
| ral-B essential floss seda dental | Precio producto: 2.27€                 |
| nenta 50m                         | Cantidad producto: 1                   |
| d devolución                      | 415                                    |
| evolución Recomendada             | 6.15                                   |
| antidad a devolver                | 0                                      |
| belino pañal love t/3 4-10 kg 36u | Precio producto: 6.15€                 |
|                                   | Contided producto: 1                   |

Toda esta información, se centraliza en Fmasonline con toda la información relativa al importe devuelto, así como información adicional de Salesforce y el código SAP

asociado a cada producto que se devuelve.

```
"rma": {
 "444": {
   "idPedido": "240800001625",
   "fecha": "2022-10-25 07:25:41",
   "motivo": "No Interesa",
   "importeDevuelto": "32.64",
   "sf": {
     "RegalosGenerados": [],
     "ImporteRestadoCompra": 0,
     "IdSF": "0",
     "eurosConseguidosEnCompra": 0,
     "eurosCanjeadosEnCompra": 0,
     "DtoBusiness": null
    },
    "mage": [
       "precio": 2.58,
       "name": "Mascarilla higiénica Tecnol Health niños negra 10u",
       "sku": "120109",
       "atv": 3,
       "codigoSAP": "0010100415"
     },
       "precio": 12.36,
       "name": "Hylo dual colirio lubricante 10ml",
       "sku": "173050",
       "qty": 1,
       "codigoSAP": "0010100415"
     },
       "precio": 12.54,
       "name": "Bioksan lipok 30 cápsulas",
       "sku": "176478",
       "qty": 1,
       "codigoSAP": "0010100415"
   ],
   "devuelto": true
 3
```

Esta información es procesada por el proceso que genera el Informe de devolución, generando así las distintas líneas con el importe y el código correspondiente.

```
"<u>Codigo</u> SAP", "Pedido #", "Importe total", Fecha
0010100415, 240800001618, "0,00", "2022-10-24 06:53:47"
0010100415, 240800001619, "20,17", "2022-10-24 07:12:31"
0010100415, 240800001621, "12,85", "2022-10-24 10:03:07"
0010101560, 240800001621, "1,48", "2022-10-24 11:14:08"
```

Consideración importante, el precio calculado por el valor de los distintos productos que se devuelven, puede diferir del importe devuelto (por exceso o por defecto). Como el precio que manda, es el importe devuelto, se calcula la diferencia de importe y se aplica, si es posible (el importe no puede ser negativo), al pedido del código secundario.

# Resumen

El llevar a cabo el desarrollo del código secundario ha significado el rehacer gran parte del comportamiento del pedido. Es por ello que comentamos, a modo resumen, los distintos puntos desarrollados.

También se incluyen otros desarrollos solicitados que se encontraban en las mismas áreas de actuación:

### Modificación de los artículos y la importación de productos: Incluida la categoría IQVIA para la exclusión de código ٠ 🛕 (cambio relacionado) Se han incluído los campos relativos a peso bruto y ٠ neto, unidad de peso, volumen y unidad de volumen. Nuevas preferencias para marcar las categorías IQVIA excluídas por el código secundario. Modificación de los datos de farmacia para incluir el código, cif y razón social del código secundario. • Modificación de las facturas a cliente: Distinción entre los distintos productos vendidos a través de los distintos códigos. • (cambio relacionado) Inclusión en las facturas de los distintos tipos de IVA, así como tabla resumen de la misma. Exportación de pedidos SAP. Generación de tantos pedidos como códigos tenga disponible la farmacia, separados por las categorías excluidas (además de los • medicamentos). Informes Financieros. Se han modificado los nuevos informes financieros para que separe del pedido original entre la parte que le corresponde a cada código. Cambios en las devoluciones. (NOTA: Este cambio también se ha realizado en las farmacias básicas) Se ha rehecho parte del proceso de devolución. • En el formulario de devolución se podrá, en el caso de envíos a domicilio, poder seleccionar entre entregarlo en la farmacia o a través de mensajería. Al grabar la devolución, se centraliza en Fmasonline, toda la información relativa a los productos devueltos y el código SAP asociado a cada uno de ellos. Devolución del importe. Se ha modificado el formulario de devolución automática en Redsys. Siempre debe ejecutarse y especificar la cantidad . exacta devuelta, independientemente del método de pago original. Nuevos informes de devolución. Proceso nocturno que generan las devoluciones de dos días atrás. Nueva estructura de información del pedido centralizada de las devoluciones. ٠ Modificación del formulario de devoluciones automáticas, para que guarde la información de la devolución realizada y, en el caso de Redsys, hará la

devolución automáticamente mientras que en caso de PayPal se redigirá a la web.